## COME INVIARE UNA RICHIESTA

In questa faq saranno illustrati i passaggi che i dipendenti, in possesso di credenziali di accesso al Registro Elettronico, possono seguire per procedere all'invio di una richiesta.

Selezionare la voce in menu "APPLICAZIONI/ Altre applicazioni Gruppo Spaggiari", "Isoft", "RICHIESTE/Richieste assenze, permessi e ferie", la schermata che comparirà sarà la seguente:

| isoft                | Richieste                                                                                                    |                         | ?                                                          | Esci      |
|----------------------|----------------------------------------------------------------------------------------------------|-------------------------|------------------------------------------------------------|-----------|
| ultimo accesso: 19/0 | 06 ora 16:10                                                                                                    |                         | Francesco Andretta 442                                     | 224796    |
| Cerca                | ٩                                                                                                    |                         | Richieste                                                  | Cruscotto |
|                      | Francesco, Andretta<br>Collaboratore scolastico<br>Tempo indeterminato (ex Ruolo)                                                     |                         |                                                            | 0         |
| filti per.           | Autorizzate AnnuEnte Riflutate Data richiesta de                                                                                      | corescente $\checkmark$ |                                                            |           |
| Data                 | Richiesta                                                                                                    | Durata St               | tato                                                       |           |
| 21/06/2019           | Richiesta 1783<br>DIPENDENTE: RICHIESTA ASSENZA<br>ASSENZA PER MALATTIA DOVUTA A CAUSA DI SERVIZIO Tempo Determinato<br>21/08         | 16                      | In attesa della conferma da<br>parte dell'operatore        | D 🖋 🖻     |
| 21/06/2019           | Richiexta 1781<br>DIPENDENTE: RICHIESTA ASSENZA<br>ASPETTATIVA NON RETRIBUITA PER MANDATO AMMINISTRATIVO Tempo<br>Determinato<br>2806 | 16                      | in attesa dell'autorizzazione<br>di SERGIO SERAFINI (DSGA) | ۵ 🕄       |

Se sono già state utilizzate, troverete l'elenco di tutte le richieste effettuate. A fianco di ciascuna è presente "**un'icona**" rossa

## ×

che consentirà di annullare la richiesta.

Se la richiesta è appena stata inserita e la "X" rossa viene cliccata subito dopo l'inserimento, prima che la Segreteria abbia preso in carico la richiesta, questa verrà annullata e la visualizzerete cliccando il filtro "**Richieste per**" "**Tutte**", in caso contrario alla colonna "**Stato**" comparirà la dicitura "**In attesa di annullamento da parte dell'operatore** " in quanto è necessario che la Segreteria acconsenta o rifiuti la richiesta di annullamento.

| 17/06/2019 | Richiesta 1725<br>Protocilo n. 206/2019 | <ul> <li>In attesa dell'annullamento<br/>da parte dell'operatore</li> </ul> | ß |
|------------|-----------------------------------------|-----------------------------------------------------------------------------|---|
|            | DIPENDENTE: RICHIESTA FERIE<br>FERIE    |                                                                             |   |

Cliccando il simbolo

ß

sarà possibile visualizzare i dettagli della richiesta effettuata.

Per procedere all'inserimento di una nuova richiesta, ad esempio di ferie, cliccare il tasto verde "+" in alto a destra, selezionare l'etichetta "Ferie" di colore blu, inserire all'interno del campo sottostante la dicitura "DIPENDENTE: RICHIESTA FERIE" che compare nel menu a tendina e nuovamente "FERIE" al campo "Tipo assenze".

| lominativo       | Francesco Andretta       |                             |             |               |                          |                             | ~       |                       |                           |                |  |
|------------------|--------------------------|-----------------------------|-------------|---------------|--------------------------|-----------------------------|---------|-----------------------|---------------------------|----------------|--|
| ichiesta per     | ASSENZA                  | FER                         | IE          | PERMESSO      | 505                      |                             | STRAORD | INARIO                | TIMBRATURE                | TURNO          |  |
|                  | DIPENDENTE: F            | RICHIESTA F                 | ERIE        |               |                          |                             |         |                       |                           | $\sim$         |  |
| ipo assenza      | FERIE                    |                             |             |               |                          |                             |         |                       |                           | $\sim$         |  |
|                  | Visualizza               | solo le tipol               | logie di as | senza previst | e dal tipo di c          | ontratto del dipens         | dente   |                       |                           |                |  |
| al               | 19/06/2019               |                             |             |               |                          | Al                          | al      |                       |                           |                |  |
| li cui           | Giorni di Ferie          | - 0                         | .00 +       |               | <b>36</b> G<br>Usufruite | <b>10</b> G<br>Da usufruire |         | <b>46</b> G<br>Totale | ANNO SCOLASTIC<br>Periodo | o              |  |
|                  | Giorni di Ferie<br>AP    | - 0                         | .00 +       |               | 0 G<br>Usufruite         | 0 G<br>Da usufruire         |         | 0 G<br>Totale         | ANNO SCOLASTIC<br>Periodo | 0              |  |
|                  | Giorni di<br>Festività B | - 0                         | 0.00 +      |               | 4 G<br>Usufruite         | <b>0</b> G<br>Da usufruire  |         | 0 G<br>Totale         | ANNO SCOLASTIC<br>Periodo | 0              |  |
| lomiciliato/a in | Seleziona il rec         | apito d <mark>i do</mark> n | nicialio se | diverso da re | esidenza                 |                             |         |                       | V                         | IUOVO RECAPITO |  |
| lotivazione      | Digitare qui la          |                             |             |               |                          |                             |         |                       |                           |                |  |

Inserire le date delle ferie ed eventualmente la motivazione, il recapito di domicilio se diverso dalla residenza (*questi ultimi due campi non sono obbligatori*), infine cliccare il tasto "**INSERISCI**". Ricordiamo che all'interno delle righe blu compaiono le ferie usufruite, da usufruire e totali, impostate dalla Segreteria scolastica, calcolate sulla base del vostro servizio.

Appena inviata la richiesta la vedrete comparire nella videata principale, affiancata da una "sfera" di diversi colori e la descrizione di uno stato.

I colori possono essere

1. **Verde** chiaro  $\Rightarrow$  In attesa della generazione del provvedimento da parte dell'operatore. In questo caso è necessario attendere che l'operatore di Segreteria proceda alla conferma della richiesta.

2. **Giallo**  $\Rightarrow$  *In attesa della firma di* ..... Significa che la Segreteria ha già confermato la richiesta, ma questa per essere valida necessita dell'approvazione dell'utente indicato. È la Segreteria scolastica che decide chi impostare come autorizzatori.

3. Verde scuro  $\Rightarrow$  Firmato e autorizzato, a questo punto la richiesta è stata approvata definitivamente.

4. **Rosso**⇒ Il colore rosso può avere diverse descrizioni, può indicare una richiesta rifiutata dall'autorizzatore, oppure una richiesta per cui avete richiesto l'annullamento.